# Prospective Payments Online SVL User Guide

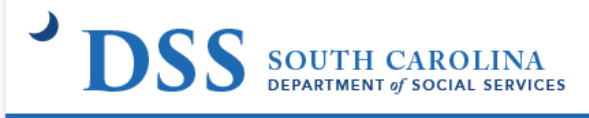

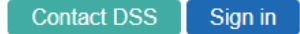

| - | Username            |                   |
|---|---------------------|-------------------|
| ٩ | Password            |                   |
|   | <b>→</b> Login      |                   |
| F | orgot the password? | Create an account |

#### Website: portal.dss.sc.gov

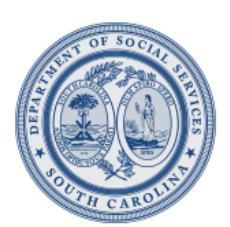

dss.sc.gov Copyright © 2024 South Carolina Department of Social Services Privacy • Disclaimer

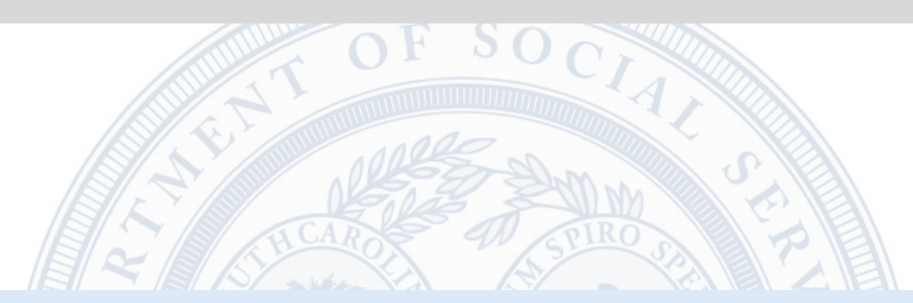

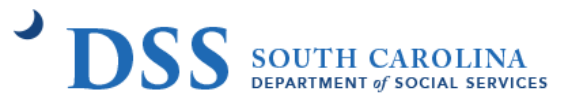

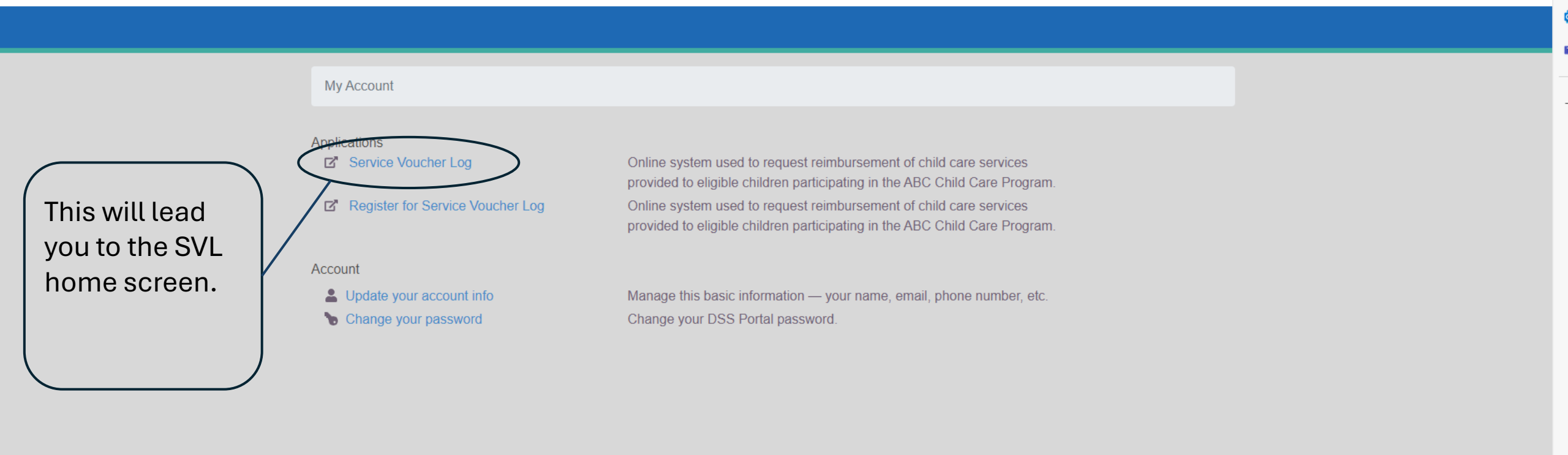

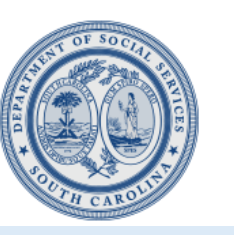

dss.sc.gov Copyright © 2024 South Carolina Department of Social Services Privacy • Disclaimer

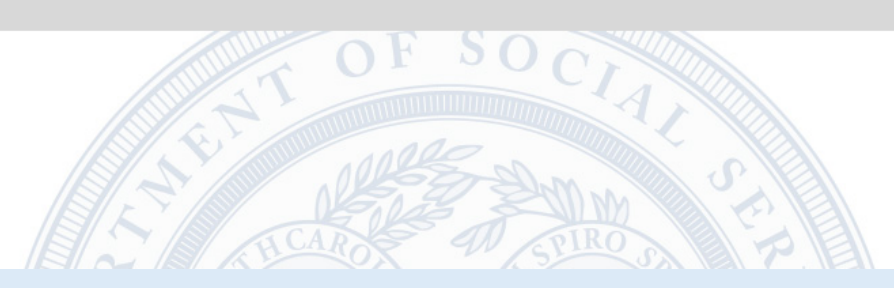

### SVL Homepage

|                                                                                                    |                  | Ţ                                          | hursday, September 19, 2024      | Parents       | Providers      | Par          |
|----------------------------------------------------------------------------------------------------|------------------|--------------------------------------------|----------------------------------|---------------|----------------|--------------|
| line Service Voucher Log System                                                                                                    | 1 <mark>×</mark> |                                            |                                  |               | 111111199-99   | ) (111111    |
| Log Out 🕋 My DSS 🏫 S                                                                                                    | SVL Home 📔 Ser   | vice Voucher Logs                          | Attendance 🔯 Facility            | 💓 Staff 🛛 🛐   | History 🔞 Help | Connentralin |
|                                                                                                    |                  |                                            |                                  |               |                |              |
|                                                                                                    |                  |                                            |                                  |               |                |              |
|                                                                                                    | uchor Log w      | haita will ha da                           |                                  | v from 8:00 l | PM until 9.00  | PM for       |
| The Online Service Vo                                                                                                    | Jucher Lou w     | ebsile will be uo                          | wn everv week da                 |               |                |              |
| The Online Service Vo                                                                                                    | oucher Paym      | ent process. We                            | apologize for the                | inconvenien   | nce.           |              |
| The Online Service Vo<br>V                                                                                                    | oucher Paym      | ent process. We                            | apologize for the                | inconvenien   | ice.           |              |
| The Online Service Vo<br>V                                                                                                    | oucher Paym      | ent process. We                            | apologize for the                | inconvenien   | Switch To A    | nother Fa    |
| The Online Service Vo<br>V                                                                                                    | oucher Paym      | ent process. We                            | apologize for the                | inconvenien   | Switch To A    | nother Fa    |
| The Online Service Vo<br>V                                                                                                    | oucher Paym      | ent process. We                            | apologize for the                | inconvenien   | Switch To A    | nother Fa    |
| The Online Service Vo<br>V                                                                                                    | oucher Paym      | ent process. We                            | apologize for the                | inconvenien   | Switch To A    | nother Fa    |
| The Online Service Vo<br>Vi<br>SVL Homepage<br>Service Voucher Logs (2) 😞                                                                             | oucher Paym      | ent process. We                            | apologize for the                | inconvenien   | Switch To A    | nother Fa    |
| The Online Service Vo<br>Vi<br>SVL Homepage<br>Service Voucher Logs (2) 😞                                                                             | oucher Paym      | ent process. We                            | apologize for the                | inconvenien   | Switch To A    | nother Fa    |
| The Online Service Vo<br>Vi<br>SVL Homepage<br>Service Voucher Logs (2)<br>TEST CREATEDBY                                                             | oucher Paym      | Messages & Annound                         | e apologize for the              | inconvenien   | Switch To A    | nother Fa    |
| The Online Service Vo<br>Vi<br>SVL Homepage<br>Service Voucher Logs (2)<br>TEST CREATEDBY<br>(111111199-99)                                           | oucher Paym      | Messages & Annound                         | e apologize for the              | inconvenien   | Switch To A    | nother Fa    |
| The Online Service Vo<br>Vi<br>SVL Homepage<br>Service Voucher Logs (2)<br>TEST CREATEDBY<br>(111111199-99)<br>5058 MOSELLE AVE                       | oucher Paym      | Messages & Annound<br>No new Messages or A | e apologize for the<br>cements > | inconvenien   | Switch To A    | nother Fa    |
| The Online Service Vo<br>Vi<br>SVL Homepage<br>Service Voucher Logs (2)<br>TEST CREATEDBY<br>(111111199-99)<br>5058 MOSELLE AVE<br>COLUMBIA, SC 29169 | oucher Paym      | Messages & Annound<br>No new Messages or A | cements week da                  | inconvenien   | Switch To A    | nother Fa    |

| View SVL             | Absences | Estimated Amt | SVL Status            | View Remittance          |
|----------------------|----------|---------------|-----------------------|--------------------------|
| September 13, 2024 📦 | No       | \$528.00      | The Submitted         | Not Available            |
| August 26, 2024 📦    | No       | \$264.00      | Paid as of: 9/18/2024 | \$264.00 paid by CHECK 📆 |

Status: UN-SUBMITTED

📔 Log Out 🛎 My DSS 🏫 SVL Home 🖺 Service Voucher Logs 🕮 Attendance 🛅 Facility 🖉 Staff 🔋 History 🔞 Help

**Facility Closed Weeks** Providers will need to indicate if the facility was closed for a whole week, however they will be paid regardless

## This is where providers will – realize the SVL is different.

#### **Child Enrollment Tracker**

Providers will enter if the child is enrolled or expected to be enrolled for each week

#### **Remittance Validation**

Once the SVL is paid this button will become active for providers to notate if the child was enrolled or not for each week they received payment for on the SVL.

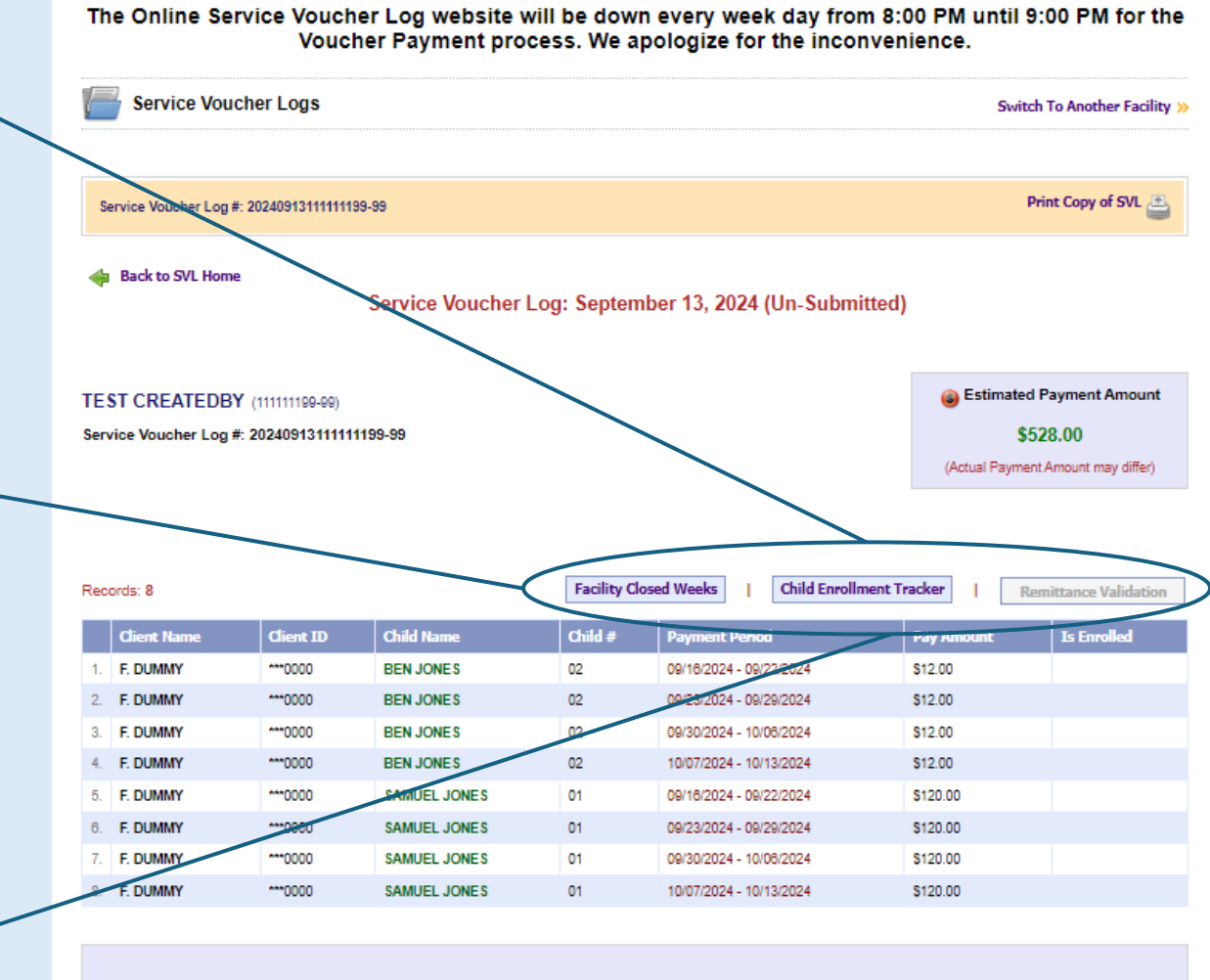

| Sign & Submit Service Voucher | L |
|-------------------------------|---|
|-------------------------------|---|

Submitted by: Date submitted:

Online Service Voucher Log System >>

9/19/2024

By signing here, I certify that all the above information is true and correct and services were provided in accordance with my provider agreement. I understand that state officials may verify the accuracy of the information reported. I understand that failure to accurately report a child's enrollment may result in repayment and may subject me to persecution under applicable state and federal criminal laws.

📔 Log Out 🛽 My DSS 🏫 SVL Home 🖺 Service Voucher Logs 🖾 Attendance 🛅 Facility 🖉 Staff 🔋 History 🔞 Ho

#### The Online Service Voucher Log website will be down every week day from 8:00 PM until 9:00 PM for the Voucher Payment process. We apologize for the inconvenience.

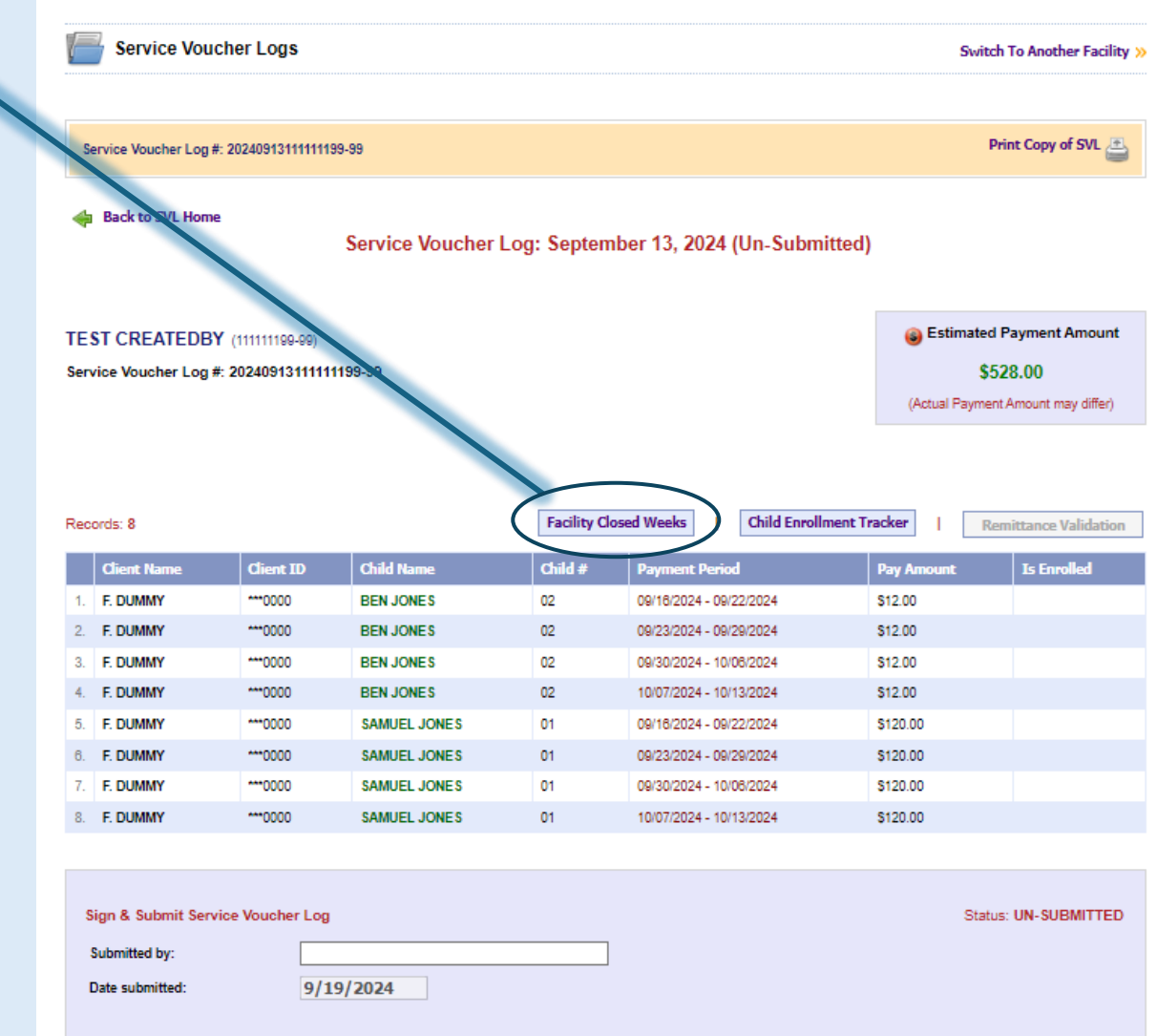

By signing here, I certify that all the above information is true and correct and services were provided in accordance with my provider agreement. I understand that state officials may verify the accuracy of the information reported. I understand that failure to accurately report a child's enrollment may result in repayment and may subject me to persecution under applicable state and federal criminal laws.

# This is where providers will realize the SVL is different.

## Child Enrollment Tracker

**Facility Closed Weeks** 

indicate if the facility was

closed for a whole week, however they will be paid

Providers will need to

regardless

Providers will enter if the child is enrolled or expected to be enrolled for each week

#### **Remittance Validation**

Once the SVL is paid this button will become active for providers to notate if the child was enrolled or not for each week they received payment for on the SVL.

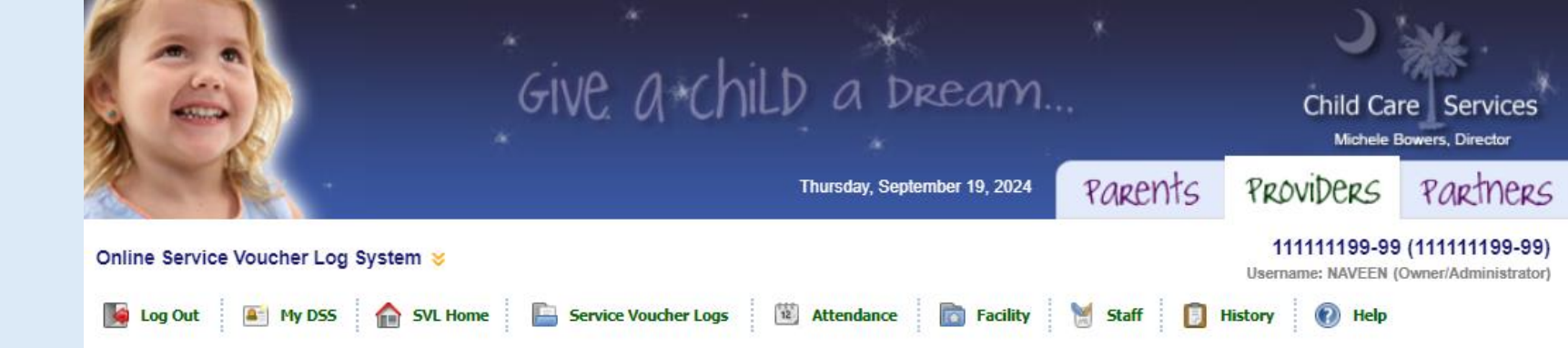

The Online Service Voucher Log website will be down every week day from 8:00 PM until 9:00 PM for the Voucher Payment process. We apologize for the inconvenience.

| Facility Closed Weeks                                   |                                                                                                    | Switch To Another Facility > |
|---------------------------------------------------------|----------------------------------------------------------------------------------------------------|------------------------------|
| Service Voucher Log #: 20240913111111199-99             |                                                                                                    | Print Copy of SVL 🚑          |
| Back to SVL Details                                     |                                                                                                    |                              |
| Was your facility closed for any of the following weeks | <ul> <li>09/16/2024</li> <li>09/23/2024</li> <li>09/30/2024</li> <li>✓ 10/07/2024</li> <li>✓ Save</li> </ul> |                              |
|                                                         | Week Begin Date Delete No Data                                                                               |                              |

Provider will check all weeks they are closed for the <u>full</u> week. Then click save.

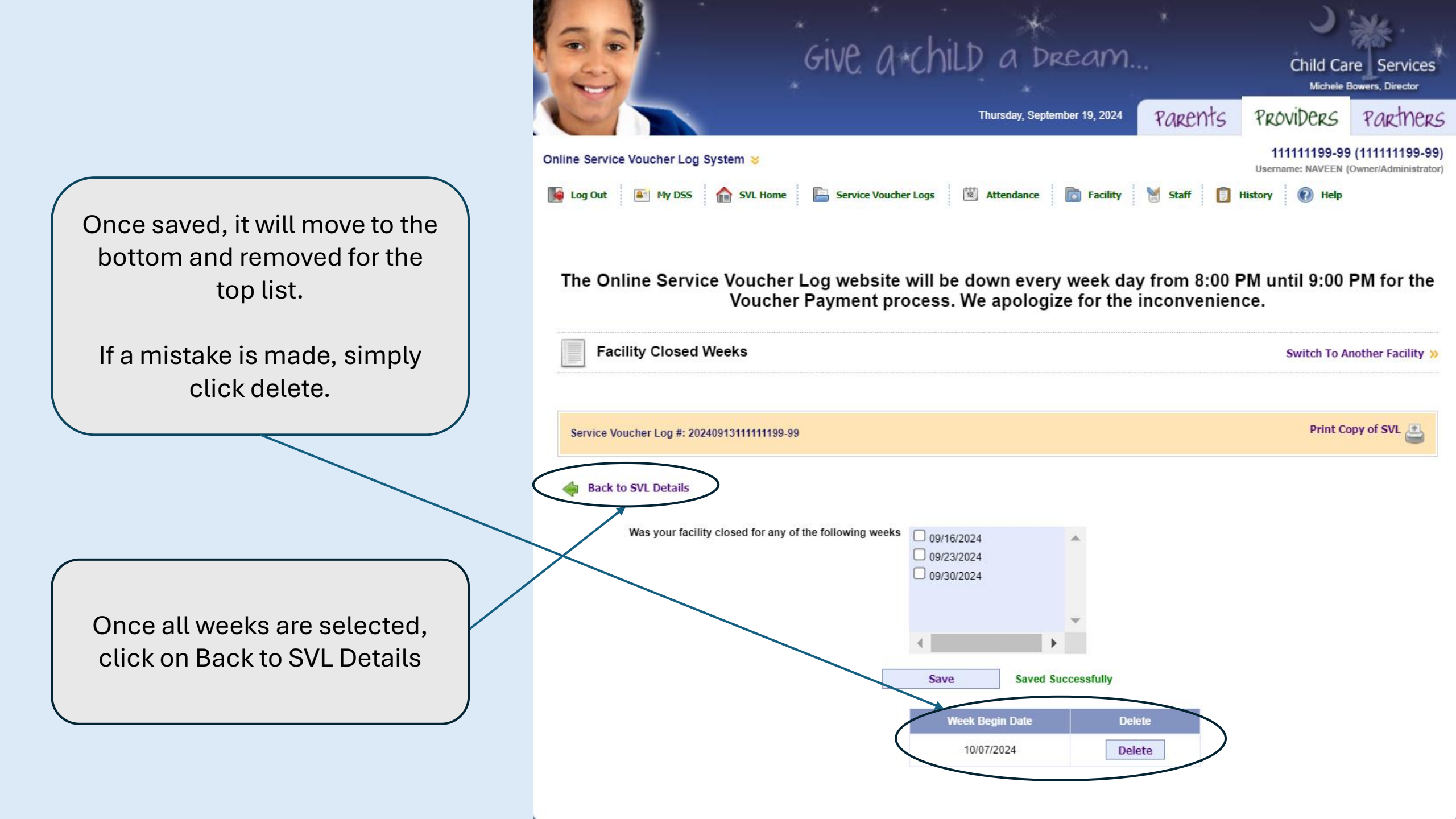

This is where providers will realize the SVL is different.

#### Child Enrollment Tracker

**Facility Closed Weeks** 

indicate if the facility was

closed for a whole week, however they will be paid

Providers will need to

regardless

Providers will enter if the child is enrolled or expected to be enrolled for each week

#### **Remittance Validation**

Once the SVL is paid this button will become active for providers to notate if the child was enrolled or not for each week they received payment for on the SVL.

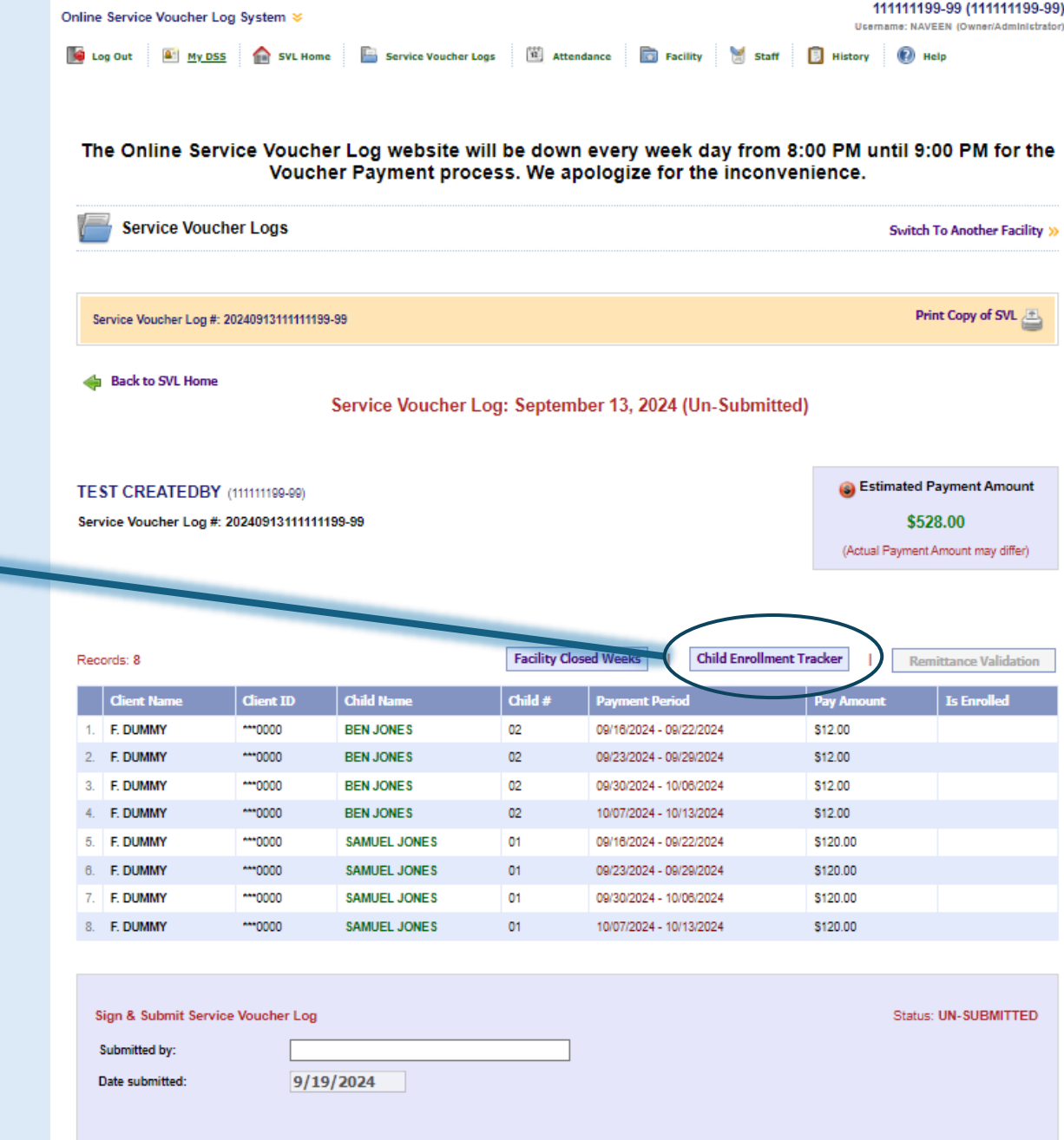

By signing here, I certify that all the above information is true and correct and services were provided in accordance with my provider agreement. I understand that state officials may verify the accuracy of the information reported. I understand that failure to accurately report a child's enrollment may result in repayment and may subject me to persecution under applicable state and federal criminal laws.

Students Name (this has not been changed)

Michele Bowers, Directo Parents PROVIDERS Thursday, September 19, 2024 111111199-99 (111111199-99) Online Service Voucher Log System 🗧 Joername: NAVEEN (Owner/Administrator) Log Out My DSS SVL Home Service Voucher Logs R Attendance Help The Online Service Voucher Log website will be down every week day from 8:00 PM until 9:00 PM for the Voucher Payment process. We apologize for the inconvenience. 12 SVL Child Enrollmer Switch To Another Facility child: BEN JONES SVL Number: 20240913111111199-99 **Back to SVL Details BEN JONES** Child of F. DUMMY (\*\*\*0000) Instructions: Select Yes or No for each week the child was enrolled or is anticipated to be enrolled in the Is Enrolled column

Give and

a Dream.

Partners

V

**Drop/Transfer Dates** If a child no longer attends after 3 consecutive weeks, child needs to be given a drop and pay until date

Pay until date can still be up to 2 weeks once the child leaves the facility for the provider's notice.

The provider will indicate for each week if the child is enrolled or is expected to be enrolled. All weeks will appear as one page instead of multiple pages regardless of how many weeks are listed.

Once the page is complete, the provider will click Save Enrollment, and either move to the next child, or click Back to SVL Details

#### the drop/transfer date entered will be disabled and automatically coded with the Drop/Transfer Reason Drop/Transfer Date Drop/Transfer Reason: n/a V ay Until Date: Week Begin Dat NOCK END 191211(0) 09/16/2024 09/22/2024 O Yes O No 09/23/2024 09/29/2024 O Yes O No 09/30/2024 10/06/2024 O Yes O No 10/07/2024 10/13/2024 O Yes O No

 If a child has transferred, will transfer, or has dropped or will drop, you MUST enter the actual drop/transfer date in the Drop/Transfer field, select a reason from the Drop/Transfer Reason drop down list and will be required to enter a pay until date. The pay until date is the last date you expect payment for the child.

If the child is no longer enrolled, you MUST enter the date the child no longer enrolled in the Drop/Transfer field and will be required to enter a pay until date. All weeks past

Save Enrollment

Students Name (this has not been changed)

Drop/Transfer Dates If a child no longer attends after 3 consecutive weeks, child needs to be given a drop and pay until date

Pay until date can still be up to 2 weeks once the child leaves the facility for the provider's notice.

The provider will indicate for each week if the child is enrolled or is expected to be enrolled. All weeks will appear as one page instead of multiple pages regardless of how many weeks are listed.

Once the page is complete, the provider will click Save Enrollment, and either move to the next child, or click Back to SVL Details

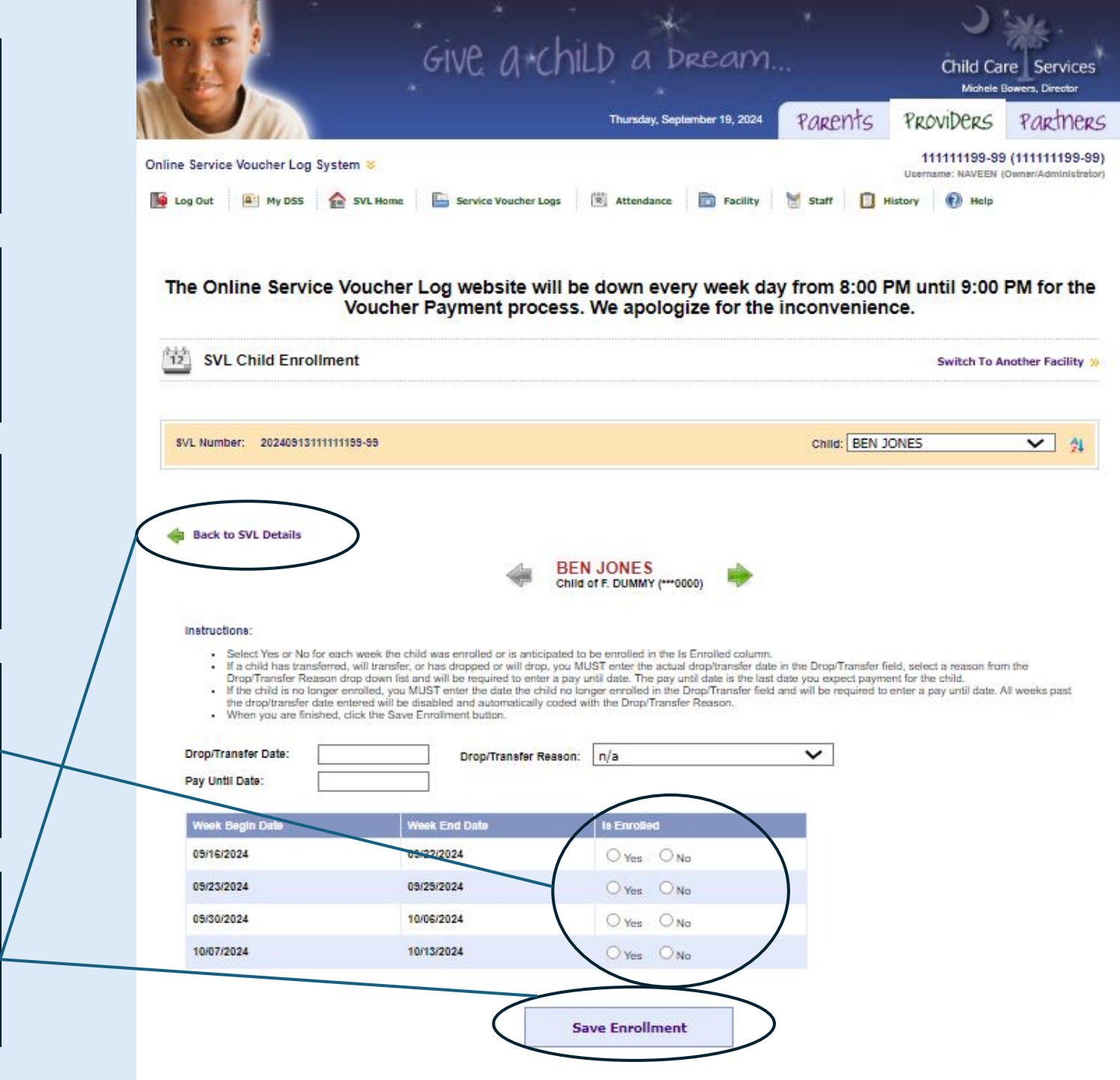

📔 Log Out 🗕 My DSS 🏫 SVL Home 🖺 Service Voucher Logs 🔟 Attendance 🛅 Faciliity 划 Staff 📋 History 🔞 Help

This is where providers will realize the SVL is different. This column will show yes/no responses once the SVL is completed.

Provider will need to sign and submit the SVL (this piece has not changed).

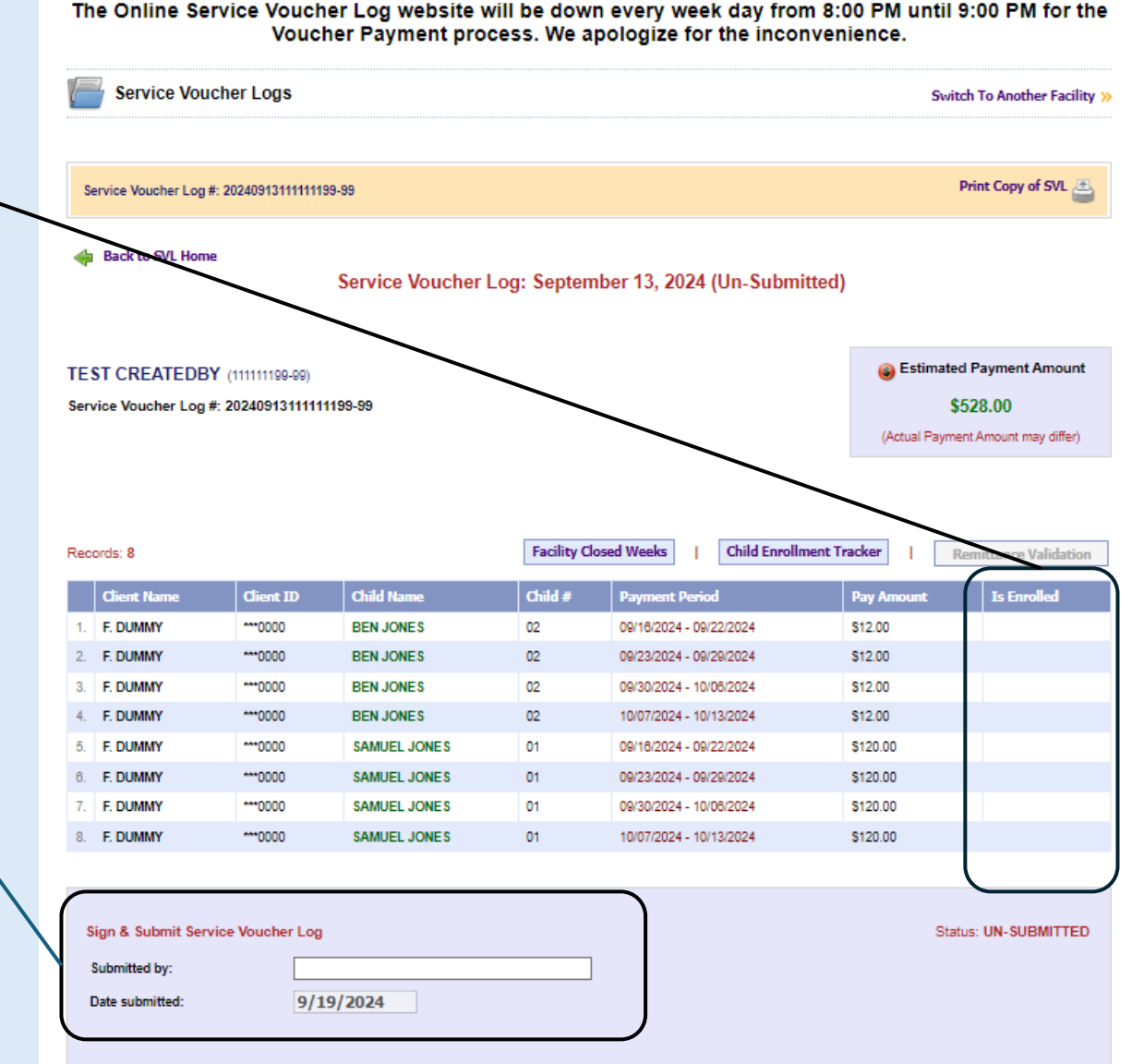

By signing here, I certify that all the above information is true and correct and services were provided in accordance with my provider agreement. I understand that state officials may verify the accuracy of the information reported. I understand that failure to accurately report a child's enrollment may result in repayment and may subject me to persecution under applicable state and federal criminal laws.

Online Service Voucher Log System 8

📙 Log Out 🛛 My DSS 🏠 SVL Home 🔚 Service Voucher Logs 🕲 Attendance 🛅 Facility 👹 Staff 🏮 History 🔞 Help

When the SVL is complete, this column will not have any blanks. If there are any blanks, the provider will know the SVL is not complete and go back to that corresponding child.

> Once all the lines are complete, the provider will need to sign and submit the SVL.

The remittance validation will generate once payment has processed.

| F                                | Service Vouc                                                                                                    | her Logs                                                                             |                                                                                                    |                            |                                                                                                    | Sv                                                                                                    | witch To Another Faci                          |
|----------------------------------|----------------------------------------------------------------------------------------------------|--------------------------------------------------------------------------------------|----------------------------------------------------------------------------------------------------|----------------------------|----------------------------------------------------------------------------------------------------|----------------------------------------------------------------------------------------------------|------------------------------------------------|
| s                                | ervice Voucher Log #                                                                                                    | 20240513111111                                                                       | 99-99                                                                                                    |                            |                                                                                                    |                                                                                                    | Print Copy of SVL                              |
| \$                               | Back to SVL Home                                                                                                    |                                                                                      | Service Voucher                                                                                                 | Log: Septem                | ber 13, 2024 (Un-Subm                                                                                                    | itted)                                                                                                    |                                                |
| F                                |                                                                                                    | (11111110 00)                                                                        |                                                                                                    |                            |                                                                                                    | 🝙 Estima                                                                                                   | ited Payment Amour                             |
| -                                | vice Veucher Log #                                                                                                    | 2024091244444                                                                        | 1100.00                                                                                                    |                            |                                                                                                    | -                                                                                                    | \$528.00                                       |
| 211                              | noe voucher Log #                                                                                                    | 2024031311111                                                                        |                                                                                                    |                            |                                                                                                    | (Actual Pay                                                                                                | ment Amount may differ                         |
| ec                               | ords: 8                                                                                                    |                                                                                      |                                                                                                    | Facility Clo               | sed Weeks Child Enroll                                                                                                    | mentTracker                                                                                                | Remittance Validati                            |
|                                  | Client Name                                                                                                    | Client ID                                                                            | Child Name                                                                                                    | Child #                    | Descent Start                                                                                                    | Davi Amount                                                                                                | To Found Read                                  |
|                                  | E DUMMY                                                                                                    | Client ID                                                                            | Child Name                                                                                                    | Child #                    | Payment Period                                                                                                    | Pay Amount<br>\$12.00                                                                                      | Is Enrolled                                    |
| 2                                | E DUMMY                                                                                                    | ***0000                                                                              | BENLIONES                                                                                                    | 02                         | 09/23/2024 - 09/29/2024                                                                                                    | \$12.00                                                                                                    | Vec                                            |
|                                  | 1.000                                                                                                    | ***0000                                                                              | BEN JONES                                                                                                    | 02                         | 09/30/2024 - 10/06/2024                                                                                                    | \$12.00                                                                                                    | Yes                                            |
| 3.                               | F. DUMMY                                                                                                    |                                                                                      |                                                                                                    |                            |                                                                                                    |                                                                                                    |                                                |
| 3.<br>4.                         | F. DUMMY                                                                                                    | ***0000                                                                              | BEN JONES                                                                                                    | 02                         | 10/07/2024 - 10/13/2024                                                                                                    | \$12.00                                                                                                    | Yes                                            |
| 3.<br>4.<br>5.                   | F. DUMMY<br>F. DUMMY<br>F. DUMMY                                                                                                    | ***0000                                                                              | BEN JONES<br>SAMUEL JONES                                                                                       | 02                         | 10/07/2024 - 10/13/2024<br>09/16/2024 - 09/22/2024                                                                                  | \$12.00                                                                                                    | Yes                                            |
| 3.<br>4.<br>5.                   | F. DUMMY<br>F. DUMMY<br>F. DUMMY<br>F. DUMMY                                                                                                | ***0000<br>***0000                                                                   | BEN JONES<br>SAMUEL JONES<br>SAMUEL JONES                                                                       | 02<br>01<br>01             | 10/07/2024 - 10/13/2024<br>09/16/2024 - 09/22/2024<br>09/23/2024 - 09/29/2024                                                       | \$12.00<br>\$120.00<br>\$120.00                                                                            | Yes<br>Yes<br>Yes                              |
| 3.<br>4.<br>5.<br>8.<br>7.       | F. DUMMY<br>F. DUMMY<br>F. DUMMY<br>F. DUMMY<br>F. DUMMY                                                                                    | ***0000<br>***0000<br>***0000                                                        | BEN JONES<br>SAMUEL JONES<br>SAMUEL JONES<br>SAMUEL JONES                                                       | 02 01 01 01 01             | 10/07/2024 - 10/13/2024<br>09/16/2024 - 09/22/2024<br>09/23/2024 - 09/29/2024<br>09/30/2024 - 10/06/2024                            | \$12.00<br>\$120.00<br>\$120.00<br>\$120.00                                                                | Yes<br>Yes<br>Yes<br>Yes                       |
| 3.<br>4.<br>5.<br>8.<br>8.       | F. DUMMY<br>F. DUMMY<br>F. DUMMY<br>F. DUMMY<br>F. DUMMY<br>F. DUMMY                                                                        | ***0000<br>***0000<br>***0000<br>***0000                                             | BEN JONES<br>SAMUEL JONES<br>SAMUEL JONES<br>SAMUEL JONES<br>SAMUEL JONES                                       | 02<br>01<br>01<br>01<br>01 | 10/07/2024 - 10/13/2024<br>09/16/2024 - 09/22/2024<br>09/23/2024 - 09/29/2024<br>09/30/2024 - 10/06/2024<br>10/07/2024 - 10/13/2024 | \$12.00<br>\$120.00<br>\$120.00<br>\$120.00<br>\$120.00                                                    | Yes<br>Yes<br>Yes<br>Yes<br>Yes                |
| 3.<br>4.<br>5.<br>8.<br>8.       | F. DUMMY<br>F. DUMMY<br>F. DUMMY<br>F. DUMMY<br>F. DUMMY<br>F. DUMMY<br>F. DUMMY<br>Submitted by:                                           | 0000<br>0000<br>0000<br>0000<br>0000                                                 | BEN JONES<br>SAMUEL JONES<br>SAMUEL JONES<br>SAMUEL JONES<br>SAMUEL JONES                                       | 02<br>01<br>01<br>01<br>01 | 10/07/2024 - 10/13/2024<br>09/16/2024 - 09/22/2024<br>09/23/2024 - 09/29/2024<br>09/30/2024 - 10/06/2024<br>10/07/2024 - 10/13/2024 | \$12.00<br>\$120.00<br>\$120.00<br>\$120.00<br>\$120.00                                                    | Yes<br>Yes<br>Yes<br>Yes                       |
| 3.<br>4.<br>5.<br>8.<br>8.       | F. DUMMY F. DUMMY F. DUMMY F. DUMMY F. DUMMY F. DUMMY F. DUMMY Start & Submit Servit Submitted by: Date submitted:                          | 0000<br>0000<br>0000<br>0000<br>0000<br>Ce Voucher Log<br>Tes<br>9/2                 | BEN JONES<br>SAMUEL JONES<br>SAMUEL JONES<br>SAMUEL JONES<br>SAMUEL JONES                                       | 02 01 01 01 01 01          | 10/07/2024 - 10/13/2024<br>09/16/2024 - 09/22/2024<br>09/23/2024 - 09/29/2024<br>09/30/2024 - 10/06/2024<br>10/07/2024 - 10/13/2024 | \$12.00<br>\$120.00<br>\$120.00<br>\$120.00<br>\$120.00                                                    | Yes<br>Yes<br>Yes<br>Yes                       |
| 3.<br>4.<br>5.<br>6.<br>7.<br>8. | F. DUMMY F. DUMMY F. DUMMY F. DUMMY F. DUMMY F. DUMMY F. DUMMY F. DUMMY Dummy Dummy Dummy Date submitted: Date submitted: Date submitted:   | 0000<br>0000<br>0000<br>0000<br>0000<br>ce Voucher Log<br>9/2<br>Ny that all the abo | BEN JONES<br>SAMUEL JONES<br>SAMUEL JONES<br>SAMUEL JONES<br>SAMUEL JONES<br>SAMUEL JONES                       | 02<br>01<br>01<br>01<br>01 | 10/07/2024 - 10/13/2024<br>09/16/2024 - 09/22/2024<br>09/23/2024 - 09/29/2024<br>09/30/2024 - 10/06/2024<br>10/07/2024 - 10/13/2024 | \$12.00<br>\$120.00<br>\$120.00<br>\$120.00<br>\$120.00<br>\$120.00                                        | Yes<br>Yes<br>Yes<br>Yes<br>tatus: UN-SUBMITTE |
| 3.<br>4.<br>5.<br>6.<br>7.<br>8. | F. DUMMY<br>F. DUMMY<br>F. DUMMY<br>F. DUMMY<br>F. DUMMY<br>F. DUMMY<br>F. DUMMY<br>Sign & Submit Servi<br>Submitted by:<br>Date submitted: |                                                                                      | BEN JONES<br>SAMUEL JONES<br>SAMUEL JONES<br>SAMUEL JONES<br>SAMUEL JONES<br>SAMUEL JONES<br>20/2024<br>20/2024 | 02<br>01<br>01<br>01<br>01 | 10/07/2024 - 10/13/2024<br>09/16/2024 - 09/22/2024<br>09/23/2024 - 09/29/2024<br>09/30/2024 - 10/06/2024<br>10/07/2024 - 10/13/2024 | S12.00<br>S120.00<br>S120.00<br>S120.00<br>S120.00<br>S120.00<br>S<br>S<br>S<br>S<br>S<br>S<br>S<br>S<br>S | Yes<br>Yes<br>Yes<br>Yes<br>tatus: UN-SUBMITTE |

**Facility Closed Weeks** Providers will need to indicate if the facility was closed for a whole week, however they will be paid regardless

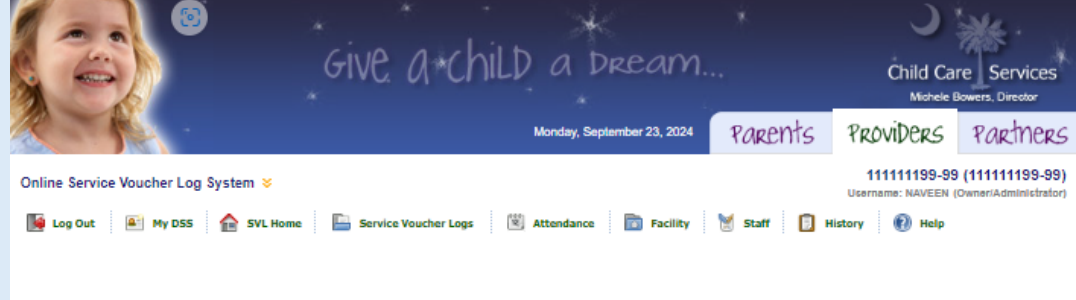

#### The Online Service Voucher Log website will be down every week day from 8:00 PM until 9:00 PM for the Voucher Payment process. We apologize for the inconvenience.

| Service Voucher Logs                                                            | Switch To Another Facility »         |
|---------------------------------------------------------------------------------|--------------------------------------|
| Service Voucher Log #: 2024051311111155-55                                      | Print Copy of SVL                    |
| Back to SVL Home<br>Service Voucher Log: Septem<br>View Remittance (\$528.00 pa | ber 13, 2024 (Paid)<br>d by CHECK) 📆 |
| TEST CREATEDBY (111111199-99)                                                   | Estimated Payment Amount             |

Service Voucher Log #: 2024091311111199-99

\$528.00 (Actual Payment Amount may differ)

| Red | cords: 8    |           |              |         | Facility Closed Weeks   | Child Enrollment Traci | ker   R     | temittance Validation |
|-----|-------------|-----------|--------------|---------|-------------------------|------------------------|-------------|-----------------------|
|     | Client Name | Client ID | Child Name   | Child # | Payment Period          |                        | Is Enrolled | Is Confirmed          |
| 1.  | F. DUMMY    | ***0000   | BEN JONES    | 02      | 09/16/2024              | \$12.00                | Yes         |                       |
| 2.  | F. DUMMY    | ***0000   | BEN JONES    | 00      | 09/23/2024 - 09/29/2024 | \$12.00                | Yes         |                       |
| 3.  | F. DUMMY    | ***0000   | REV ones     | 02      | 09/30/2024 - 10/06/2024 | \$12.00                | Yes         |                       |
| 4.  | F. DUMMY    | 0000      | BEN JONES    | 02      | 10/07/2024 - 10/13/2024 | \$12.00                | Yes         |                       |
| -   | IL DUMMY    | ***0000   | SAMUEL JONES | 01      | 09/16/2024 - 09/22/2024 | \$120.00               | Yes         |                       |
| 6.  | F. DUMMY    | ***0000   | SAMUEL JONES | 01      | 09/23/2024 - 09/29/2024 | \$120.00               | Yes         |                       |
| 7.  | F. DUMMY    | ***0000   | SAMUEL JONES | 01      | 09/30/2024 - 10/06/2024 | \$120.00               | Yes         |                       |
| 8.  | F. DUMMY    | ***0000   | SAMUEL JONES | 01      | 10/07/2024 - 10/13/2024 | \$120.00               | Yes         |                       |

By signing here, I certify that all the above information is true and correct and services were provided in accordance with my provider agreement. I understand that state officials may verify the accuracy or the information reported. I understand that failure to accurately report a child's enrolment may result in repayment and may subject me to presecution under applicable state and federal criminal laws.

#### **Child Enrollment Tracker**

Providers will enter if the child is enrolled or expected to be enrolled for each week

#### **Remittance Validation**

Once the SVL is paid this button will become active for providers to notate if the child was enrolled or not for each week they received payment for on the SVL. The provider will need to verify if the child was enrolled for each week.

This allows the provider to notate any changes that occurred.

#### Examples:

- 1. A child was planned to start, but never showed.
- 2. The child did not start until a later date.
- 3. A parent advises the provider that a child will be transferring after all weeks were paid.

Only weeks paid will show on the validation. The provider will select yes or no to confirm the child's enrollment.

Once completed, provider will save, and then either move on to the next child or Return to SVL Details.

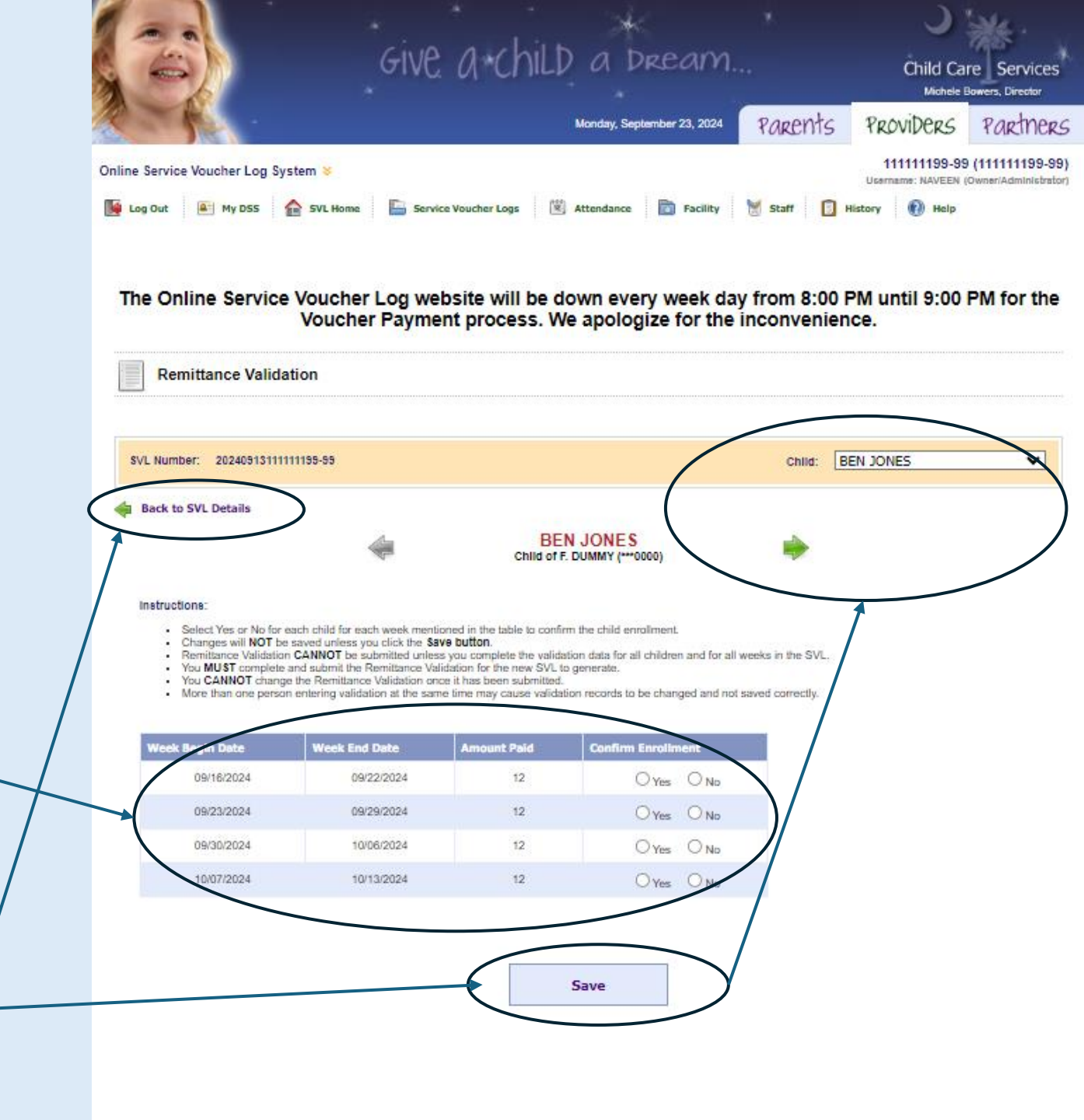

111111199-99 (111111199-99) Online Service Voucher Log System Username: NAVEEN (Owner/Adn Attendance Di Facility Service Voucher Logs (ii) He The Online Service Voucher Log website will be down every week day from 8:00 PM until 9:00 PM for the Voucher Payment process. We apologize for the inconvenience. Service Voucher Logs Switch To Another Facility Print Copy of SVL 🔎 Service Voucher Log #: 20240513111111199-99 Back to SVL Home Service Voucher Log: September 13, 2024 (Paid) View Remittance (\$528.00 paid by CHECK) 📆 Estimated Payment Amount TEST\_CREATEDBY (111111199-99) Service Voucher Log #: 20240913111111199-99 \$528.00 (Actual Payment Amount may differ Records: 8 Facility Closed Weeks Child Enrollment Tracker Remittance Validation Client N Client ID Child Nam Child # Pay An Is Er 1. F. DUMMY \*\*\*0000 BEN JONES 02 09/16/2024 \$12.00 Yes Yes F. DUMMY \*\*\*0000 **BEN JONES** 09/23/2024 - 09/29/20 \$12.00 Yes Yes 3. F. DUMMY \*\*\*0000 **BEN JONES** 02 09/30/2024 - 10/06/2024 Yes Yes 10/07/2024 - 10/13/2024 \$12.00 F. DUMMY \*\*\*0000 **BEN JONES** Yes 5. F. DUMMY \*\*\*00000 SAMUEL JONES 01 09/16/2024 - 09/22/2024 \$120.00 Yes 6. F. DUMMY SAMUEL JONES 09/23/2024 - 09/29/2024 \$120.00 \*\*\*0000 09/30/2024 - 10/06/2024 7. F. DUMMY \*\*\*0000 SAMUEL JONES \$120.00 Yes No 8. F. DUMMY SAMUEL JONES 10/07/2024 - 10/13/2024 \$120.00 Yes Sign & Submit Service Voucher Log Status: PAID Test Provider (NAVEEN) Submitted by: Date submitted 9/20/2024 By signing here, i certify that all the above information is true and correct and services were provided in accordance with my provider agreement. I understand that stat is may verify the accuracy of the information reported. I understand that failure to accurately report a child's enrollment may result in repayment and may subject under applicable state and federal cri Submit Remittance Validation

Once the remittance validation is completed for each child there will be no blanks.

Yes indicates the child was enrolled and that the provider has confirmed that week.

No indicates that the child was not enrolled that week, and a future payment will need to be adjusted because payment should not have been made for that week.

Once the remittance validation is complete, the provider will submit the information.

The new SVL will become available as soon as the previous one is processed and pays.

The remittance validation must be completed within 2 payment cycles. The third SVL cannot be submitted until the first validation is completed.

If an SVL cannot be submitted check that the validation has been submitted on the prior SVLs.

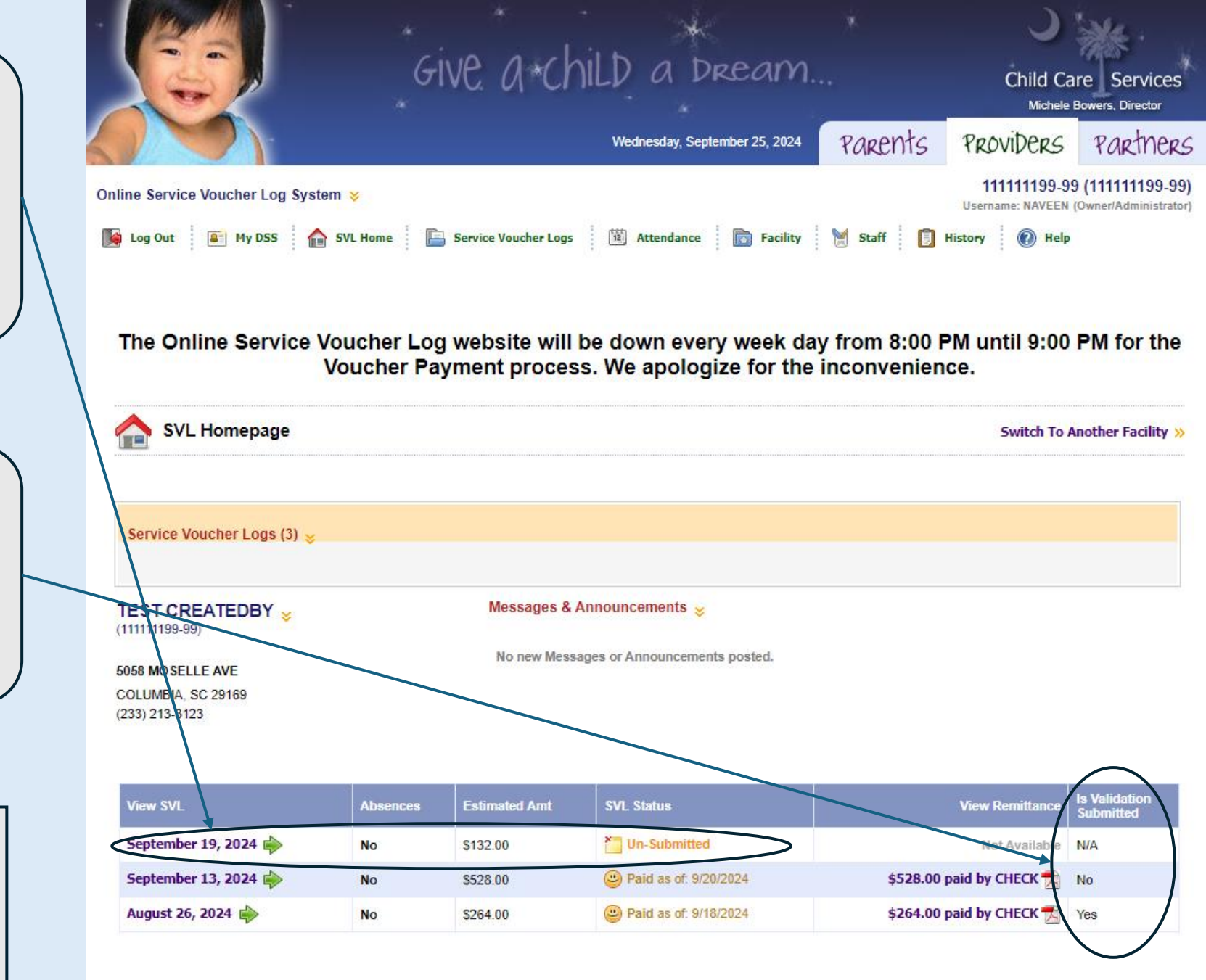

## Previous SVL

|    | Client Name | Client ID | Child Name   | Child # | Payment Period          |
|----|-------------|-----------|--------------|---------|-------------------------|
| 1. | F. DUMMY    | ***0000   | BEN JONES    | 02      | 09/16/2024 - 09/22/2024 |
| 2. | F. DUMMY    | ***0000   | BEN JONES    | 02      | 09/23/2024 - 09/29/2024 |
| 3. | F. DUMMY    | ***0000   | BEN JONES    | 02      | 09/30/2024 - 10/06/2024 |
| 4. | F. DUMMY    | ***0000   | BEN JONES    | 02      | 10/07/2024 - 10/13/2024 |
| 5. | F. DUMMY    | ***0000   | SAMUEL JONES | 01      | 09/16/2024 - 09/22/2024 |
| 6. | F. DUMMY    | ***0000   | SAMUEL JONES | 01      | 09/23/2024 - 09/29/2024 |
| 7. | F. DUMMY    | ***0000   | SAMUEL JONES | 01      | 09/30/2024 - 10/06/2024 |
| 8. | F. DUMMY    | ***0000   | SAMUEL JONES | 01      | 10/07/2024 - 10/13/2024 |

The new SVL will list all unpaid up to 28 days in the future.

If no new families have been connected, it could show as few as one week per child.

If new families are connected, it will show any unpaid previous weeks as well as 28 days in the future.

| \$              | Back to SVL Home                               |                                           | Service Voucher L                       | .og: Septerr                                | ıber 19, 2024 (Un-Submitt                                                                                                    | ed)                                                    |                                                      |
|-----------------|------------------------------------------------|-------------------------------------------|-----------------------------------------|---------------------------------------------|----------------------------------------------------------------------------------------------------|--------------------------------------------------------|------------------------------------------------------|
| TE Serv         | ST CREATEDBY(<br>vice Voucher Log #: 2         | (11111199-99)<br>2 <b>0240919111111</b> 1 | 99-99                                   |                                             |                                                                                                    | <ul> <li>Estimate</li> <li>(Actual Payment)</li> </ul> | d Payment Amount<br>132.00<br>ent Amount may differ) |
|                 |                                                |                                           |                                         |                                             |                                                                                                    |                                                        |                                                      |
| Rec             | ords: 2<br>Client Name                         | Client ID                                 | Child Name                              | Facility Cl                                 | osed Weeks   Child Enrollme                                                                                                    | nt Tracker   F                                         | temittance Validation                                |
| Rec             | ords: 2<br>Client Name<br>F. DUMMY             | Client ID ***0000                         | Child Name<br>BEN JONES                 | Facility Cl<br>Child #<br>02                | Payment Period 10/14/2024 - 10/20/2024                                                                                                    | nt Tracker   F<br>Pay Amount<br>\$12.00                | temittance Validation Is Enrolled Yes                |
| Rec<br>1.<br>2. | ords: 2<br>Client Name<br>F. DUMMY<br>F. DUMMY | Client ID<br>***0000<br>***0000           | Child Name<br>BEN JONES<br>SAMUEL JONES | Facility Cl       Child #       02       01 | Osed Weeks         I         Child Enrollme           Payment Period         10/14/2024 - 10/20/2024         10/20/2024           10/14/2024 - 10/20/2024         10/20/2024         10/20/2024 | nt Tracker   F<br>Pay Amount<br>\$12.00<br>\$120.00    | temittance Validation Is Enrolled Yes Yes            |

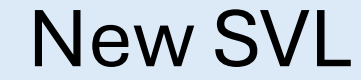

# Prospective Payments Paper SVL User Guide

Drop/Transfer Date is the date the child will no longer be at the facility.

Pay Until date can be up to two weeks after the drop date if the provider is requiring a transfer notice.

The dates must be written in.

The Drop Reason will be one of the reason codes listed above.

| SVL # | : 20240917123 | 123123-00  |                                       |                                                                                                    | S              | ervice Vo    | oucher Lo                    | bg                           |  |  |
|-------|---------------|------------|---------------------------------------|----------------------------------------------------------------------------------------------------|----------------|--------------|------------------------------|------------------------------|--|--|
|       |               |            |                                       | Enter reason code from below:<br>CNS-CHILD NEVER STARTED,<br>DEC-DECEASED,<br>MOV-MOVED OUT OF COUNTY/STATE<br>NLA-NO LONGER ATTENDS |                |              | Please<br>enter Yes<br>or No | Please<br>enter Yes<br>or No |  |  |
| Line# | Client        | Child      | Drop/Trans<br>Date/<br>Pay Until Date | Reason<br>Code                                                                                                    | Week<br>Begins | Week<br>Ends | Is Facility<br>Closed        | Is Enrolled                  |  |  |
| -     | T. DOMMT      | 1404 DOE   | Drop/Transfer                         |                                                                                                    | 09/16/2024     | 09/22/2024   |                              | Yes                          |  |  |
|       | XXX-XX-0000   | Child # 05 | Pay I ntil                            | -                                                                                                    |                |              |                              |                              |  |  |
| 2     | F. DUMMY      | JADA DOE   | Drop/Transfer                         |                                                                                                    | 09/23/2024     | 09/29/2024   |                              | Yes                          |  |  |
|       | xxx-xx-0000   | Child # 05 | Pay Until                             | -                                                                                                    |                |              |                              |                              |  |  |
| 3     | F. DUMMY      | JADA DOE   | Drop/Transfer                         |                                                                                                    | 09/30/2024     | 10/06/2024   |                              | Yes                          |  |  |
|       | XXX-XX-0000   | Child # 05 | Pay Until                             | -                                                                                                    |                |              |                              |                              |  |  |
| 4     | F. DUMMY      | JADA DOE   | Drop/Transfer                         |                                                                                                    | 10/07/2024     | 10/13/2024   |                              | Yes                          |  |  |
|       | XXX-XX-0000   | Child # 05 | Pay Until                             | -                                                                                                    |                | •            |                              |                              |  |  |
| 5     | F. DUMMY      | JADA DOE   | Drop/Transfer                         |                                                                                                    | 10/14/2024     | 10/20/2024   |                              | Yes                          |  |  |
|       | XXX-XX-0000   | Child # 05 | Pay Until                             | -                                                                                                    |                |              |                              |                              |  |  |
| 6     | F. DUMMY      | JAN DOE    | Drop/Transfer                         |                                                                                                    | 09/16/2024     | 09/22/2024   |                              | Yes                          |  |  |
|       | xxx-xx-0000   | Child # 04 | Pay Until                             |                                                                                                    |                |              |                              |                              |  |  |
| 7     | F. DUMMY      | JAN DOE    | Drop/Transfer                         |                                                                                                    | 09/23/2024     | 09/29/2024   |                              | Yes                          |  |  |
|       | XXX-XX-0000   | Child # 04 | Pay Until                             |                                                                                                    |                |              |                              |                              |  |  |
| 8     | F. DUMMY      | JAN DOE    | Drop/Transfer                         |                                                                                                    | 09/30/2024     | 10/06/2024   |                              | Yes                          |  |  |
|       |               | 011111100  | Pay Until                             | -                                                                                                    |                |              |                              |                              |  |  |

South Carolina Department of Social Services

Child Care Scholarship Program

TEST PROVIDER (123123123-00)

09/17/2024

Provider:

Date:

|                                 | Provi<br>Date:<br>SVL # | der: TEST PROVIDE<br>09/17/2024<br>#: 20240917123123 | R (123123123-00)<br>3123-00 | South Carolina Department of Social Services<br>Child Care Scholarship Program<br>Service Voucher Log                                |                        |                |                 |                              |                              |      |  |  |  |
|---------------------------------|-------------------------|------------------------------------------------------|-----------------------------|----------------------------------------------------------------------------------------------------|------------------------|----------------|-----------------|------------------------------|------------------------------|------|--|--|--|
|                                 |                         |                                                      |                             | Enter reason code from below:<br>CNS-CHILD NEVER STARTED,<br>DEC-DECEASED,<br>MOV-MOVED OUT OF COUNTY/STATE<br>NLA-NO LONGER ATTENDS |                        |                |                 | Please<br>enter Yes<br>or No | Please<br>enter Yes<br>or No |      |  |  |  |
|                                 | Line#                   | Client                                               | Child                       | Drop/Trans<br>Date/<br>Pay Until Da e                                                                                                | Reason<br>Code         | Week<br>Begins | Week<br>Ends    | ls Facility<br>Closed        | Is Enrolled                  | Rate |  |  |  |
|                                 | 1                       | F. DUMMY                                             | JADA DOE                    | Drop/Transfer                                                                                                    |                        | 09/16/2024     | 09/22/2024      |                              | Yes                          | 150  |  |  |  |
|                                 | 2                       | XXX-XX-0000<br>F. DUMMY                              | Child # 05<br>JADA DOE      | Drop/Transfer                                                                                                    | rop/Transfer 09/23/202 | 09/23/2024     | 09/29/2024      |                              | Yes                          | 150  |  |  |  |
|                                 |                         | XXX-XX-0000                                          | Child # 05                  | Pay Until                                                                                                    |                        |                |                 |                              |                              |      |  |  |  |
| If the child is not expected to | 3                       | F. DUMMY                                             | JADA DOE                    | Drop/Transfer                                                                                                    |                        | 09/30/2024     | 10/06/2024      |                              | Yes                          | 150  |  |  |  |
| leave the facility, these rows  |                         | XXX-XX-0000                                          | Child # 05                  | Pay Until                                                                                                    |                        |                |                 |                              |                              |      |  |  |  |
| will remain blank.              | 4                       | F. DUMMY                                             | JADA DOE                    | Pay Until                                                                                                    |                        | 10/07/2024     | 10/13/2024      | •                            | Yes                          | 150  |  |  |  |
|                                 | 5                       | XXX-XX-0000<br>F. DUMMY                              | Child # 05                  | Drop/Transfer                                                                                                    |                        | 10/14/2024     | •<br>10/20/2024 |                              |                              |      |  |  |  |
|                                 |                         | XXX-XX-0000                                          | Child # 05                  | Pay Until                                                                                                    | -                      |                |                 |                              |                              |      |  |  |  |
|                                 | 6                       | F. DUMMY                                             | JAN DOE                     | Drop/Transfer                                                                                                    |                        | 09/16/2024     | 09/22/2024      |                              | Yes                          | 170  |  |  |  |
|                                 |                         | xxx-xx-0000                                          | Child # 04                  | Pay Until                                                                                                    |                        |                |                 |                              |                              |      |  |  |  |
|                                 | 7                       | F. DUMMY                                             | JAN DOE                     | Drop/Transfer                                                                                                    |                        | 09/23/2024     | 09/29/2024      |                              | Yes                          | 170  |  |  |  |
|                                 | 8                       | XXX-XX-0000                                          | Child # 04<br>JAN DOE       | Drop/Transfer                                                                                                    | ┝╋                     | 09/30/2024     | 10/06/2024      | <u> </u>                     | Yes                          | 170  |  |  |  |
|                                 |                         |                                                      | Child # 04                  | Pay Until                                                                                                    |                        |                |                 |                              |                              |      |  |  |  |

| Provider:         TEST PROVIDER (123123123-00)           Date:         09/17/2024           SVL #:         20240917123123123-00 |             |            |                                                                                                    |                                                                                        | South Card<br>Chile<br>S |              |                              |                              |      |                                          |
|----------------------------------------------------------------------------------------------------|-------------|------------|----------------------------------------------------------------------------------------------------|----------------------------------------------------------------------------------------|--------------------------|--------------|------------------------------|------------------------------|------|------------------------------------------|
|                                                                                                    |             |            | Enter reason code from by<br>CNS-CHILD NEVER STAR<br>DEC-DECEASED,<br>MOV-MOVED OUT OF COL<br>NLA-NO LONGER ATTEND | n code from below:<br>NEVER STARTED,<br>ISED,<br>D OUT OF COUNTY/STATE<br>NGER ATTENDS |                          |              | Please<br>enter Yes<br>or No | Please<br>enter Yes<br>or No |      | The provider will                        |
| Line#                                                                                                    | Client      | Child      | Drop/Trans<br>Date/<br>Pay Until Date                                                                              | Reason<br>Code                                                                         | Week<br>Begins           | Week<br>Ends | Is Facility<br>Closed        | Is Enrolled                  | Rate | write in yes or no if<br>the facility is |
| 1                                                                                                    | F. DUMMY    | JADA DOE   | Drop/Transfer                                                                                                    |                                                                                        | 09/16/2024               | 09/22/2024   |                              | Yes                          | 150  | closed for each                          |
|                                                                                                    | xxx-xx-0000 | Child # 05 | Pay Until                                                                                                    |                                                                                        |                          |              |                              |                              |      | week.                                    |
| 2                                                                                                    | F. DUMMY    | JADA DOE   | Drop/Transfer                                                                                                    |                                                                                        | 09/23/2024               | 09/29/2024   |                              | Yes                          | 150  |                                          |
|                                                                                                    | XXX-XX-0000 | Child # 05 | Pay Until                                                                                                    | -                                                                                      |                          |              |                              |                              |      |                                          |
| 3                                                                                                    | F. DUMMY    | JADA DOE   | Drop/Transfer                                                                                                    |                                                                                        | 09/30/2024               | 10/06/2024   |                              | Yes                          | 150  |                                          |
|                                                                                                    | XXX-XX-0000 | Child # 05 | Pay Until                                                                                                    | -                                                                                      |                          |              |                              |                              |      |                                          |
| 4                                                                                                    | F. DUMMY    | JADA DOE   | Drop/Transfer                                                                                                    |                                                                                        | 10/07/2024               | 10/13/2024   |                              | Yes                          | 150  |                                          |
|                                                                                                    | XXX-XX-0000 | Child # 05 | Pay Until                                                                                                    |                                                                                        |                          | •            |                              |                              |      | The provider will                        |
| 5                                                                                                    | F. DUMMY    | JADA DOE   | Drop/Transfer                                                                                                    |                                                                                        | 10/14/2024               | 10/20/2024   |                              | Yes                          | 150  | write in ves or no                       |
|                                                                                                    | XXX-XX-0000 | Child # 05 | Pay Until                                                                                                    |                                                                                        |                          |              |                              |                              |      | for each child                           |
| 6                                                                                                    | F. DUMMY    | JAN DOE    | Drop/Transfer                                                                                                    |                                                                                        | 09/16/2024               | 09/22/2024   |                              | Yes                          | 170  | indicating if the                        |
|                                                                                                    | XXX-XX-0000 | Child # 04 | Pay Until                                                                                                    | -                                                                                      |                          |              |                              |                              |      | child is enrolled at                     |
| 7                                                                                                    | F. DUMMY    | JAN DOE    | Drop/Transfer                                                                                                    |                                                                                        | 09/23/2024               | 09/29/2024   |                              | Yes                          | 170  | the facility for each                    |
|                                                                                                    | XXX-XX-0000 | Child # 04 | Pay Until                                                                                                    | -                                                                                      |                          |              |                              |                              |      | week.                                    |
| 8                                                                                                    | F. DUMMY    | JAN DOE    | Drop/Transfer                                                                                                    |                                                                                        | 09/30/2024               | 10/06/2024   |                              | Yes                          | 170  |                                          |
|                                                                                                    |             |            | Pay Until                                                                                                    | -                                                                                      |                          |              |                              |                              |      |                                          |

Please make and keep a copy of this SVL for your records.

| I certify that all of the above information is true and correct and services were provided in accordance with my<br>provider agreement. I understand that state officials may verify the accuracy of the information reported. I<br>understand that failure to accurately report a child's enrollment may result in repayment and may subject me to<br>prosecution under applicable state and federal criminal laws. |                                    |     |  |  |  |  |  |  |  |  |  |
|----------------------------------------------------------------------------------------------------|------------------------------------|-----|--|--|--|--|--|--|--|--|--|
| Signature:                                                                                                    | re: Date Signed: Telephone Number: |     |  |  |  |  |  |  |  |  |  |
|                                                                                                    |                                    | ( ) |  |  |  |  |  |  |  |  |  |

Mail original SVL to: SC Department of Social Services Child Care Expenditures P.O. Box 1520 Columbia, SC 29202

Provider will sign and mail the SVL back. It no longer has to be held and can be sent back sooner.

Signature, Date, and phone number are still required.

Date: 09/27/2024

South Carolina Department of Social Services Child Care Scholarship Program Page: 1 Report ID: REMVALIDPRO

Once the SVL is received and processed, the new SVL listing the next 28 days that have not already paid, will generate and be sent with the remittance validation for the previous SVL and the remittance advice.

The new SVL and the remittance validation DO NOT need to be submitted together. The provider will have 2 payment cycles to submit the validation just like with the online SVL. Child Care Scholarship Program Re Remittance Validation Report For 20240917123123123-00

| Provider Name                   | Client Name             | Child Name | Dates of Services       | Please enter Yes/No<br>Was Enrolled | Amount Paid |
|---------------------------------|-------------------------|------------|-------------------------|-------------------------------------|-------------|
| TEST PROVIDER 1<br>123123123-00 | F. DUMMY<br>000-00-0000 | JADA DOE   | 09/16/2024 - 09/22/2024 |                                     | 150         |
|                                 |                         |            | 09/23/2024 - 09/29/2024 |                                     | 150         |
|                                 |                         |            | 09/30/2024 - 10/06/2024 |                                     | 150         |
|                                 |                         |            | 10/07/2024 - 10/13/2024 |                                     | 150         |
|                                 |                         |            | 10/14/2024 - 10/20/2024 |                                     | 150         |
|                                 |                         | JAN DOE    | 09/16/2024 - 09/22/2024 |                                     | 170         |
|                                 |                         |            | 09/23/2024 - 09/29/2024 |                                     | 170         |
|                                 |                         |            | 09/30/2024 - 10/08/2024 |                                     | 170         |
|                                 |                         |            | 10/07/2024 - 10/13/2024 |                                     | 170         |
|                                 |                         |            | 10/14/2024 - 10/20/2024 |                                     | 170         |
|                                 |                         | JON DOE    | 09/16/2024 - 09/22/2024 |                                     | 170         |
|                                 |                         |            | 09/23/2024 - 09/29/2024 |                                     | 170         |
|                                 |                         |            | 09/30/2024 - 10/06/2024 |                                     | 170         |
|                                 |                         |            | 10/07/2024 - 10/13/2024 |                                     | 170         |
|                                 |                         |            | 10/14/2024 - 10/20/2024 |                                     | 170         |

Remittance Validation: The provider will not be able to submit this form until the last Monday on the Validation.

I certify that all of the information is true and correct and services were provided in accordance with my provider agreement. I understand that state official may verify the accuracy of the information provided. I understand that failure to accurately report a child's enrollment may result in repayment and may subject me to prosecution under applicable state and federal criminal laws.

Date Signed

Signature:

Telephone Number:

Mail Remittance Validation to: SC Department of Social Services Child Care Expenditures P.O. Box 1520 Columbia, SC 29202

### What comes in

1.

2. Remittance Adv

3. Remittance Valida

FID#: XXXX3123-00 JANE DOE TEST PROVIDER 123 MAIN STREET

FILE DUMMY FILE DUMMY FILE DUMMY FILE DUMMY FILE DUMMY FILE DUMMY FILE DUMMY FILE DUMMY FILE DUMMY FILE DUMMY FILE DUMMY FILE DUMMY FILE DUMMY FILE DUMMY FILE DUMMY

|                            |                 |                          |                          |          | _     |            |          |          |                |                       |                                                        |                      | Date: 09             | /27/2024           |                        | Sou           | h Carolina<br>Child Ca | Department<br>re Scholarsh   | of Social Services<br>ip Program                           | Page: 1<br>Report ID:                              | REMVALIDPRO                | o |
|----------------------------|-----------------|--------------------------|--------------------------|----------|-------|------------|----------|----------|----------------|-----------------------|--------------------------------------------------------|----------------------|----------------------|--------------------|------------------------|---------------|------------------------|------------------------------|------------------------------------------------------------|----------------------------------------------------|----------------------------|---|
|                            |                 |                          |                          |          |       |            |          |          |                |                       |                                                        |                      |                      |                    | R                      | emittance \   | alidation F            | eport For 20                 | 0240917123123123-00                                        | )                                                  |                            | _ |
|                            | ••              | _                        |                          |          |       |            |          |          |                |                       |                                                        |                      | Drouida              | r Nama             | Client No.             |               | Child Nor              |                              | Datas of Convisos                                          | Diagon optor Voc (bio                              | Amount Daid                | ٦ |
| n the                      | e mail          | toge                     | ether:                   |          |       |            |          |          |                |                       |                                                        |                      | Provide              | r Name             | Client Na              | me            | Child Nar              | ne                           | Dates of Services                                          | Was Enrolled                                       | Amount Paid                |   |
|                            |                 |                          |                          |          |       |            |          |          |                |                       |                                                        |                      | TEST PF<br>1231231   | OVIDER<br>23-00    | F. DUMMY<br>000-00-000 | o             | JADA DOE               |                              | 09/16/2024 - 09/22/2024                                    |                                                    | 150                        |   |
|                            |                 |                          |                          |          |       |            |          |          |                |                       |                                                        |                      |                      |                    |                        |               |                        |                              | 09/23/2024 - 09/29/2024                                    |                                                    | 150                        | 1 |
|                            |                 |                          |                          |          |       |            |          |          |                |                       |                                                        |                      |                      |                    |                        |               |                        |                              | 09/30/2024 - 10/06/2024                                    |                                                    | 150                        | 1 |
| New 9                      | SVI             |                          |                          |          |       |            |          |          |                |                       |                                                        |                      |                      |                    |                        |               |                        |                              | 10/07/2024 - 10/13/2024                                    |                                                    | 150                        | - |
|                            |                 |                          |                          |          |       |            |          |          |                |                       |                                                        |                      |                      |                    |                        |               |                        |                              | 10/14/2024 - 10/20/2024                                    |                                                    | 150                        | - |
| vice fo                    | or the p        | reviou                   | is SVL                   |          |       |            |          |          |                |                       |                                                        |                      |                      |                    |                        |               | JAN DOE                |                              | 09/16/2024 - 09/22/2024                                    |                                                    | 170                        | - |
| latian                     | fartha          |                          |                          |          |       |            | _        |          |                |                       |                                                        |                      |                      |                    |                        |               |                        | 7                            | 09/23/2024 - 09/29/2024                                    |                                                    | 170                        | - |
| ation                      | for the         | previc                   | ous SVL                  | •        |       |            | Pro      | ovider:  | TEST PROVID    | ER (123123123-00)     |                                                        |                      | South Card           | lina Depar         | tment of So            | cial Services |                        |                              | 09/30/2024 - 10/06/2024                                    |                                                    | 170                        | - |
|                            |                 |                          |                          |          |       |            | sv       | /L #:    | 202409231231   | 23123-00              |                                                        |                      | S                    | ervice V           | oucher Lo              | og            |                        |                              | 10/07/2024 - 10/13/2024                                    |                                                    | 170                        | - |
|                            |                 |                          |                          |          |       |            |          |          |                |                       | Enter reason code from beild<br>CNS-CHILD NEVER STARTE | w:<br>iD,            |                      |                    | Please                 | Please        |                        |                              | 10/14/2024 - 10/20/2024                                    |                                                    | 170                        | _ |
|                            |                 |                          |                          |          |       |            |          |          |                |                       | MOV-MOVED OUT OF COUR<br>NLA-NO LONGER ATTENDS         | ITY/STATE            | _                    |                    | or No                  | or No         |                        |                              | 00/18/2024 - 00/22/2024                                    |                                                    | 170                        | _ |
|                            |                 |                          |                          |          |       |            | Line     | e# Clier | nt             | Child                 | Date/<br>Pay Until Date                                | Reason<br>Code       | Week                 | Week               | Is Facility            | In English    | Pate                   |                              |                                                            |                                                    | 170                        | _ |
|                            |                 |                          |                          |          |       |            |          | 1 F. DL  | UMMY           | JADA DOE              | Drop/Transfer                                          |                      | Begins<br>10/21/2024 | Ends<br>10/27/2024 | Closed                 | is Enrolled   | 150                    |                              | 09/23/2024 - 09/29/2024                                    |                                                    | 170                        |   |
|                            |                 |                          |                          |          |       |            |          |          |                |                       | Pay Until                                              |                      |                      |                    |                        |               |                        |                              | 09/30/2024 - 10/06/2024                                    |                                                    | 170                        |   |
|                            |                 |                          |                          |          |       |            |          | 2 E DI   | -XX-0000       | Child # 05            | Drop/Transfer                                          |                      | 10/21/2024           | 10/27/2024         |                        |               | 170                    |                              | 10/07/2024 - 10/13/2024                                    |                                                    | 170                        |   |
|                            |                 |                          |                          |          |       |            |          | ~ F. DU  |                | JAN DOL               | Pay Intil                                              |                      |                      |                    |                        |               |                        |                              | 10/14/2024 - 10/20/2024                                    |                                                    | 170                        |   |
|                            |                 |                          |                          |          |       |            |          | XXX-     | -XX-0000       | Child # 04            |                                                        |                      | 10101000             | 10.07.000.0        |                        |               | 470                    |                              |                                                            |                                                    | 1                          | - |
|                            | Densitite       | A di dan                 |                          |          |       |            | Page 2 d | 3 E DL   | UMMY           | JON DOE               | Drop/Transfer                                          |                      | 10/21/2024           | 10/27/2024         |                        |               | 170                    |                              |                                                            |                                                    |                            |   |
|                            | Process Date: 9 | Advice                   |                          |          |       |            | CC1      | 004 ×-:  | -XX-0000       | Child # 03            | Pay Until                                              |                      |                      |                    |                        |               |                        | nd services w                | ere provided in accordance                                 | with my provider agr                               | eement. I                  |   |
|                            | Paid Voucl      | hers                     |                          |          |       |            |          |          |                |                       |                                                        |                      |                      |                    |                        |               |                        | information<br>t me to prose | provided. I understand that<br>cution under applicable sta | failure to accurately re<br>te and federal crimina | eport a child's<br>I laws. |   |
|                            |                 |                          |                          |          |       |            | Serv     | rice     |                |                       |                                                        | Esti                 | imated Child         | Services An        | nount to be P          | 'aid: 490     | .00                    | te Signed:                   |                                                            | Telepho                                            | one Number:                |   |
| Recip. Name                | Recip. #        | Voucher #                | Ser. Per.                | Туре     | Units | Amount     | Stop Da  | ate*     |                |                       |                                                        | Estim                | nated Registi        | ation Fee A        | nount to be F          | Paid: 0       | .00                    |                              |                                                            |                                                    |                            |   |
| JADA<br>JADA               | XXX-XX-0000-05  | TD22552717<br>TD22552718 | 09/16/2024<br>09/23/2024 | CS<br>CS | 1     | 150<br>150 | 09/14/20 | 025      |                |                       |                                                        |                      | Total                | Estimated A        | mount to be            | Paid: 49      | 0.00                   | Remittance \                 | alidation to:                                              |                                                    |                            |   |
| JADA                       | XXX-XX-0000-05  | TD22552719               | 09/30/2024               | CS       | 1     | 150        | 09/14/20 | 025      |                |                       |                                                        |                      |                      |                    |                        |               |                        | Id Care Expenditures         |                                                            |                                                    |                            |   |
| JADA                       | XXX-XX-0000-05  | TD22552720               | 10/07/2024               | CS       | 1     | 150        | 09/14/20 | 025      |                |                       |                                                        |                      |                      |                    |                        |               |                        | P.O. Box 1520                |                                                            |                                                    |                            |   |
| JADA                       | XXX-XX-0000-05  | TD22552721               | 10/14/2024               | CS       | 1     | 150        | 09/14/20 | 025      |                |                       |                                                        |                      |                      |                    |                        |               |                        | olumbia, se                  | 20202                                                      |                                                    |                            |   |
| JAN                        | XXX-XX-0000-04  | TD22552722               | 09/10/2024               | CS       | 1     | 170        | 09/14/20 | 025      |                | Please ma             | ake and keep a c                                       | opy of th            | his SVL for          | your reco          | ords.                  |               |                        |                              |                                                            |                                                    |                            |   |
| JAN                        | XXX-XX-0000-04  | TD22552724               | 09/30/2024               | CS       | 1     | 170        | 09/14/20 | 025      |                |                       |                                                        |                      |                      |                    |                        |               |                        |                              |                                                            |                                                    |                            | - |
| JAN                        | XXX-XX-0000-04  | TD22552725               | 10/07/2024               | CS       | 1     | 170        | 09/14/20 | 025      |                |                       |                                                        |                      |                      |                    |                        |               |                        |                              |                                                            |                                                    |                            |   |
| JAN                        | XXX-XX-0000-04  | TD22552726               | 10/14/2024               | CS       | 1     | 170        | 09/14/20 | 025      |                |                       |                                                        |                      |                      |                    |                        |               |                        |                              |                                                            |                                                    |                            |   |
| JON                        | XXX-XX-0000-03  | TD22552727               | 09/16/2024               | CS       | 1     | 170        | 09/14/20 | 025      | I certify that | all of the above info | rmation is true and                                    | correct an           | d services w         | ere provide        | d in accordan          | ice with my   |                        |                              |                                                            |                                                    |                            |   |
| JON                        | XXX-XX-0000-03  | TD22552728               | 09/23/2024               | CS       | 1     | 170        | 09/14/20 | 025      | provider a     | agreement. I understa | and that state officia<br>tely report a child's        | als may ve           | rify the accu        | racy of the i      | nformation re          | eported. I    |                        |                              |                                                            |                                                    |                            |   |
| JON                        | XXX-XX-0000-03  | TD22552729               | 10/07/2024               | CS<br>CS | 1     | 170        | 09/14/20 | 025      | understand     | prosecu               | tion under applicab                                    | le state ar          | nd federal cri       | minal laws.        | it and may se          | ibject me to  |                        |                              |                                                            |                                                    |                            |   |
| JON                        | XXX-XX-0000-03  | TD22552730               | 10/14/2024               | CS       | 1     | 170        | 09/14/20 | 025      |                |                       | Date Signed:                                           |                      |                      |                    | Tele                   | phone Numb    | c                      |                              |                                                            |                                                    |                            |   |
|                            | 100000000       | 1022002101               | Total                    | Paid:    | 15    | \$2,450    | )        | 020 110  |                |                       | Date signed.                                           |                      |                      |                    | (                      | )             |                        |                              |                                                            |                                                    |                            |   |
| 10ta Patu.                 |                 |                          |                          |          |       |            |          | F        |                |                       | Mailo                                                  | riginal S            | VL to:               |                    |                        |               |                        |                              |                                                            |                                                    |                            |   |
|                            |                 |                          |                          |          |       |            |          |          |                |                       | SC Departme                                            | ent of So            | cial Servic          | es                 |                        |               |                        |                              |                                                            |                                                    |                            |   |
|                            |                 |                          | Total Paid Vouche        | rs:      | 15    | \$2,450    |          |          |                |                       | Child Ca<br>P (                                        | ne ∈xpe<br>), Box 14 | 520                  |                    |                        |               |                        |                              |                                                            |                                                    |                            |   |
|                            |                 |                          | Total Registration Fe    | es:      |       |            |          |          |                |                       | Colun                                                  | nbia, SC             | 29202                |                    |                        |               |                        |                              |                                                            |                                                    |                            |   |
|                            |                 |                          | Total Adjustmen          | ts:      | 0     |            |          |          |                |                       |                                                        | 1.1                  |                      |                    |                        |               |                        |                              |                                                            |                                                    |                            |   |
|                            |                 |                          | Total Gran               | ts:      |       |            |          |          |                |                       |                                                        |                      |                      |                    |                        |               |                        |                              |                                                            |                                                    |                            |   |
| Total Grants:              |                 |                          |                          |          |       |            |          |          |                |                       |                                                        |                      |                      |                    | Pag                    | e:1 of 1      |                        |                              |                                                            |                                                    |                            |   |
| Remittance Advice Total: 1 |                 |                          |                          |          |       | \$2,450    |          |          |                |                       |                                                        |                      |                      |                    |                        |               |                        | -                            |                                                            |                                                    |                            |   |
|                            |                 |                          |                          |          |       |            |          |          |                |                       |                                                        |                      |                      |                    |                        |               |                        |                              |                                                            |                                                    |                            |   |